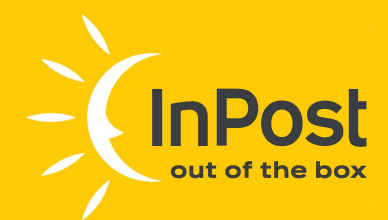

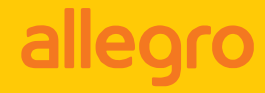

# Instrukcja nadawania przesyłek Allegro

### za pomocą Managera Paczek:

Kurier24 InPost miniKurier24 InPost Allegro Paczkomat<sup>®</sup> 24/7 InPost

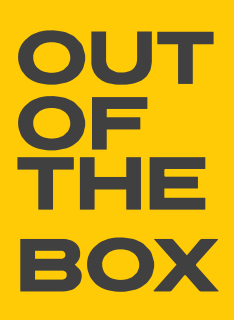

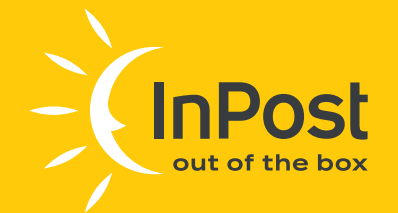

## Sprzedaż z dostawą Allegro InPost

- 1. Zaloguj się do swojego konta w serwisie Allegro (allegro.pl).
- Po zalogowaniu kliknij w nazwę użytkownika (prawy górny róg) i z rozwijanej listy wybierz opcję "ZAMÓWIENIA", a następnie "DO WYSŁANIA".
- Aby dla danego zamówienia wybrać opcję dostawy Allegro InPost należy pod konkretnym zamówieniem kliknąć OPCJE, a następnie wybrać "NADAJ PACZKĘ ALLEGRO INPOST".
- 4. Nastąpi przekierowanie do formularza rejestracyjnego aplikacji
   Manager Paczek na stronie InPost

(https://manager.paczkomaty.pl/allegro/import-auctions).

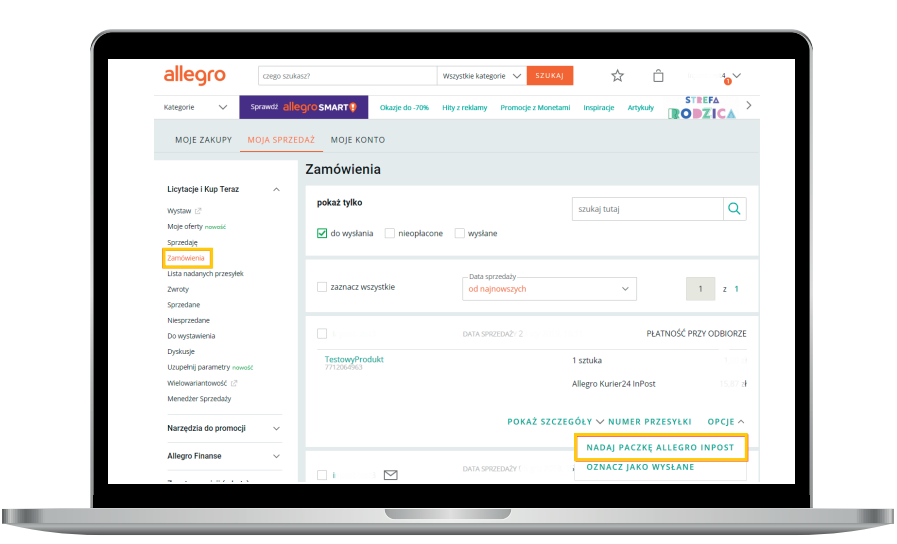

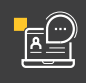

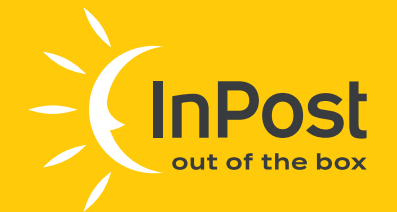

## Rejestracja konta w Managerze Paczek

1. W celu zarejestrowania nowego konta uzupełnij dane użytkownika:

- e-mail (służący jako login, za pomocą którego użytkownik będzie logować się do systemu InPost oraz będzie w nim rozpoznawany),
- · numer telefonu komórkowego,
- · hasło,
- · imię,
- · kod pocztowy,
- · preferowany Paczkomat.

#### Uwaga

Ważne jest prawidłowe podanie adresu e-mail użytkownika. To właśnie na ten adres będą kierowane wszystkie powiadomienia. Poprawne dane w formularzu pozwolą na prawidłową realizację ewentualnych zwrotów i reklamacji.

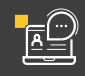

!

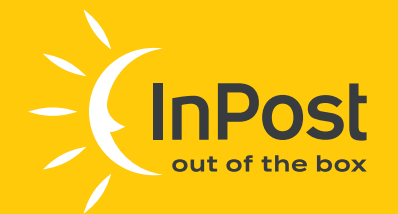

Wszystkie powyższe pola są wymagane i konieczne jest ich uzupełnienie. Aktywacja konta następuje poprzez kliknięcie w link aktywacyjny wysłany w wiadomości e-mail.

| • teerit tä sitäen tääeeeeee<br><b>Rejestracja</b><br>Wysylaj, odbieraj i šledž przesylki kiedy tylko chcesz!<br>e-mai • wię • |  |
|----------------------------------------------------------------------------------------------------|--|
| Wysyłaj, odbieraj i śledź przesytki kiedy tylko chcesz!<br>e-mat                                                               |  |
| E-mail * inie *                                                                                                    |  |
| Tolofon * Nazwa skrócona                                                                                                    |  |
| Helps 7 Karl poetnewy 7 1 2 2 2 2 2 2 2 2 2 2 2 2 2 2 2 2 2 2                                                                  |  |
| Protectional Read                                                                                                    |  |
| Wajiti Togment novy klo kloklada jacatow - MARA                                                                                |  |
| Zorejestný sie                                                                                                    |  |

 Po zalogowaniu się do Managera Paczek, uzupełnij pozostałe dane w zakładce "MOJE KONTO".

| Dia Clebie > Dia Firm _ p Znajat przesyłka     WYŚLIJ PRZESYŁKI MOJE PRZESYŁKI OPAKOWA                                                                                                    |                                                                                                    |  |
|----------------------------------------------------------------------------------------------------|----------------------------------------------------------------------------------------------------|--|
| <br>DANE ZMEŃ HASŁO PRZESYŁG PROMOCYJALE MOJE PUNCTY ODB                                                                                                    | ORU NOWY PUNKT COBIORU UMOWA                                                                                                    |  |
| Imie                                                                                                    | Kod pocztowy<br>12-345                                                                                                    |  |
| Nazwisko                                                                                                    | Miejscowość                                                                                                    |  |
|                                                                                                    | Wybierz lub wpisz +                                                                                                    |  |
| Nozwo firmy                                                                                                    | Ulico                                                                                                    |  |
|                                                                                                    | Wybierz lub wpisz +                                                                                                    |  |
| Nazwa skrócona                                                                                                    | Numer domu                                                                                                    |  |
| 7                                                                                                    | Numer mineritania                                                                                                    |  |
| Telefon                                                                                                    |                                                                                                    |  |
| Numer kenta bankeweae                                                                                                    |                                                                                                    |  |
| PL ?                                                                                                    |                                                                                                    |  |
| Proferowany paczkomat                                                                                                    |                                                                                                    |  |
| Wpisz frogment nozwy lub lokolizacji por + MAPA 9                                                                                                    |                                                                                                    |  |
| Fi Hojwygostniej przez Fosebook                                                                                                    |                                                                                                    |  |
| 술 Zołoguj przez Allegro                                                                                                    |                                                                                                    |  |
| C Fekture                                                                                                    |                                                                                                    |  |
| Usupertients pol concessionych jako obstruktivo stanowi spode ne prostwarzania wybianych o<br>lapensa (p. z. o.a. w zasteriorali od stage, obso spóde hekolace, wdage z statient i konzystate ar vrama<br>na spodelod z powem prostruktivania dosonnalego por stati je wybianisti mich zasterije obsolu postati<br>ostach i bał nej zavami prostruktivania dosonnalego por statie w stati w konzulatego dostace<br>poderovania w cauchi mateticznych o ziminatariana, o bazari w stati woje do konzulatego dostace<br>poderovania w cauchi mateticznych nej mi pojenicy poderovania w statie statie konzulatego dostace<br>statie statie w cauchi mateticznych nej mi pojenic poderovania za statie statie st | nych osobowych przez infest Paczkamary sp. z o.s. lub infest<br>sh kanta. Żgode mezno wycetoć w kazdym czasie, co nie wpływa<br>zanie w oku, naklacji ukug mogą być saka przezwazano w<br>na raczasie k ka dorany przez nazazeniami. Mogą być tównież<br>zwac zgody. |  |
| Laka i apis cundo pleatestarourgin para in Mal Neurannany ya, i sa a ana menorhan tapara ya i sa a<br>estelenegati o pina a prophagagayah C proventi, megalagi se e <u>Neurana ana energina</u><br>Zapisz                                                                                                    | se saregðleve informasje na tornet prædserænte ænysti                                                                                                    |  |
|                                                                                                    |                                                                                                    |  |
|                                                                                                    |                                                                                                    |  |

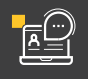

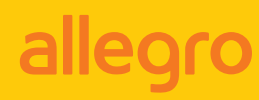

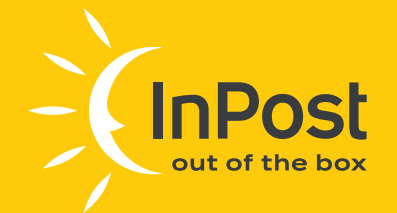

!

3. Przed rozpoczęciem nadawania paczek doładuj swoje konto. Upewnij się, że logujesz się za pomocą właściwego konta a następnie przejdź do zakładki "PŁATNOŚCI". Po wybraniu odpowiedniej ilości oraz gabarytu paczki lub wprowadzeniu ręcznie kwoty doładowania i potwierdzeniu przyciskiem "DOŁADUJ" zostaniesz przekierowany do strony, na której dokonasz płatności elektronicznej.

#### Uwaga

Powyższy punkt nie dotyczy klientów debetowych. Opłaty dokonywane są na podstawie cen ustalonych w umowie z InPost. Płatności rozliczane są na podstawie comiesięcznych faktur.

| DOM                    | RAPORT DOUBLOOK | OPLATY                                                                                   |                    |                         |   |
|------------------------|-----------------|------------------------------------------------------------------------------------------|--------------------|-------------------------|---|
| TYP PRZESYLKI          | GABARYT         | WIMARY                                                                                   | LICZBA ZAMAWIANYCH | CENA                    |   |
| 9 Paczkomoty           | A               | 8 x 38 x 64 am                                                                           | - 0 +              | 13.76 zł                |   |
| 9 Paczkomoty           | 8               | 19 x 38 x 64 cm                                                                          | - 0 +              | 13.76 zł                |   |
| 9 Paczkomoty           | c               | 41 x 38 x 64 cm                                                                          | - • +              | 13.76 zł                |   |
| Allegro Paczkornał     | y24/7 inPost    | maksymainy razmiar 41 x 38 x<br>64 cm, waga 25 kg                                        | - 0 +              | 8.60 zł                 |   |
| =                      | 14 inPost       | suma 3 boków - 160 om,<br>długość najdłuższego nie<br>przekracza 80 cm, waga do 10 kg    | - 0 +              | 10.95 21                |   |
| - Allegro Kurler24 Ini | Post            | suma 3 boków - 160 cm,<br>długość najdłuższego nie<br>przekracza 80 cm, wago do 30<br>kg | - 0 +              | 13.41.21                |   |
| 400 Kurler InPost      |                 | 8 x 38 x 64 cm                                                                           | - 0 +              | 13.50 at                |   |
| 400 Kurler InPost      | в               | 19 x 38 x 64 cm                                                                          | - 0 +              | 16.00 zł                |   |
| Hurler InPost          | c               | 41 x 38 x 64 cm                                                                          | - 0 +              | 10.90 21                |   |
| Kurler InPost          | D               | 80 x 50 x 50 cm                                                                          | - • +              | 28.99 zł                |   |
|                        |                 |                                                                                          |                    | Kwota 0.00 st<br>DOMADW | ] |

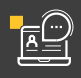

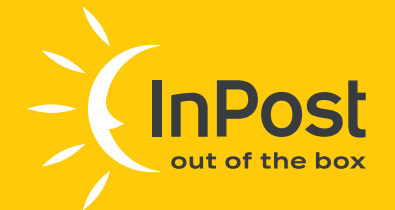

## Dodanie nowego punktu odbioru

 Aby kurier mógł odebrać paczki z Twojego adresu, konieczne jest stworzenie, a następnie akceptacja przez InPost **punktu odbioru.** Formularz dodawania nowego punktu odbioru znajduje się w zakładce "MOJE KONTO". Wybierz opcję "NOWY PUNKT ODBIORU" i uzupełnij dane oraz adres, z którego kurier InPost będzie odbierać przesyłki.

|                                    |                         |                     |           |         | WILLOW |
|------------------------------------|-------------------------|---------------------|-----------|---------|--------|
| WYŚLIJ PRZESYŁKI MOJE PRZES        | SYŁKI OPAKOWANIA        | ALLEGRO             | PŁATNOŚCI | MOJE KC | NTO    |
| DANE ZMIEŃ HASŁO PRZESYŁKI PROMOCY | JNE MOJE PUNKTY ODBIORU | NOWY PUNKT          |           |         |        |
|                                    |                         |                     |           |         |        |
| Przyjazna nazwa punktu             | Ко                      | pocztowy            |           | _       |        |
|                                    | 12                      | -345                |           | ?       |        |
| Telefon                            | Mi                      | isto                |           |         |        |
| +48                                |                         | Wybierz             |           | *       |        |
| E-mail                             | Uli                     | - Mhahimar hab sami |           | 2       |        |
|                                    | No                      | mer domu            |           |         |        |
| Wskazowki dla kuriera              |                         |                     |           |         |        |
|                                    | //                      | mor mioszkania      |           |         |        |
| Godziny pracy                      |                         |                     |           |         |        |
|                                    | ?                       |                     |           |         |        |
| Zapiez                             |                         |                     |           |         |        |
| Edbisz.                            |                         |                     |           |         |        |
|                                    |                         |                     |           |         |        |

### Uwaga

Ważne jest prawidłowe podanie adresu e-mail użytkownika. To właśnie na ten adres będą kierowane wszystkie powiadomienia. Poprawne dane w formularzu pozwolą na prawidłową realizację ewentualnych zwrotów i reklamacji.

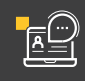

!

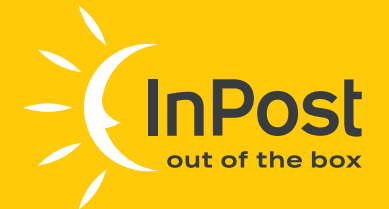

!

## Lączenie konta Allegro z kontem Managera Paczek

Upewnij się, że jesteś zalogowany na właściwym koncie, następnie w celu połączenia konta Allegro z kontem w Managerze Paczek wybierz zakładkę **"ALLEGRO"** i przejdź do **"IMPORT ALLEGRO INPOST"**. Na ekranie dostępna będzie przycisk **"ZARZĄDZANIE KONTAMI"**. Z tego miejsca możesz dodać lub usunąć powiązanie z kontem Allegro.

### Uwaga

Pamiętaj, że masz możliwość powiązania na swoim koncie więcej niż jedno konto Allegro.

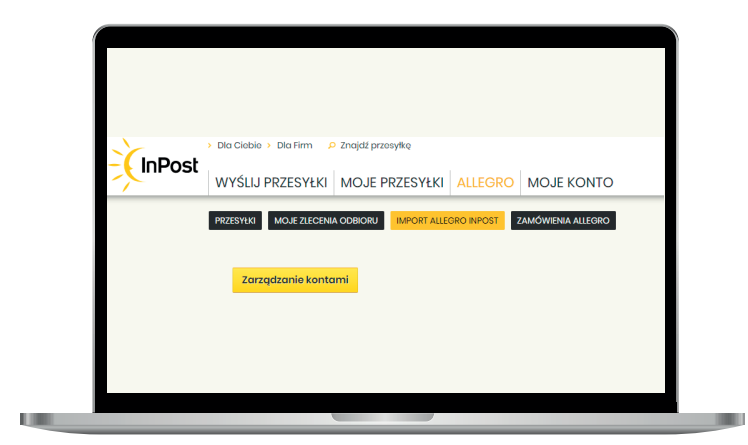

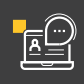

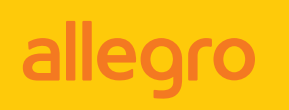

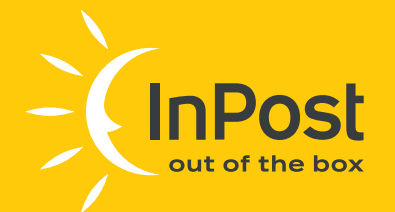

Dodanie nowego konta Allegro.
 W "ZARZĄDZANIU KONTAMI" wybierz "DODAJ NOWE":

| onta allegro                    | × |
|---------------------------------|---|
|                                 |   |
| Nie znaleziono powiązanych kont |   |
|                                 |   |

 Na kolejnym ekranie określ nazwę dla konta. Możesz wpisać dowolną nazwę, która umożliwi Ci identyfikację konta w Managerze Paczek (np. "Moje konto Allegro"). Po wprowadzeniu nazwy naciśnij przycisk **"POWIĄŻ"**. Zostaniesz przekierowany na stronę Allegro, gdzie dokończysz proces wiązania kont.

| ſ |                                                          |   |
|---|----------------------------------------------------------|---|
|   | Konto                                                    | × |
|   | Powiąż konto Allegro, z którego można pobrać zamówienia. |   |
|   | Nazwa                                                    |   |
|   | POWIĄŻ                                                   |   |
|   |                                                          |   |
|   |                                                          |   |

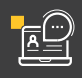

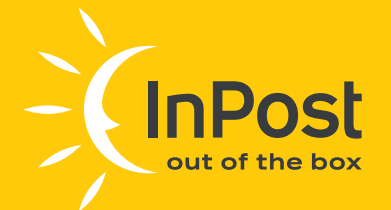

!

#### Uwaga

Jeżeli Twoja przeglądarka blokuje wyskakujące okienka (pop-up) wyłącz tą funkcjonalność na czas wiązania kont! W przypadku gdy po wybraniu "Powiąż" strona Allegro nie została otwarta, zamknij okienko błędu naciskając krzyżyk w prawym, górnym rogu i ponów proces.

Na kolejnym ekranie wpisz kod podany przez aplikację i przejdź **"DALEJ"**. Jeżeli to konieczne zostaniesz poproszony o zalogowanie do portalu Allegro. Kod zostanie wygenerowany automatycznie. Nie musisz go sam wprowadzać!

| Wp    | oisz kod podany prze | ez aplikację |   |
|-------|----------------------|--------------|---|
| - Koo | l autoryzacyjny      |              |   |
| 5in   | dq5xpl               |              |   |
|       |                      |              |   |
|       |                      | DALEJ        |   |
|       |                      |              | _ |
|       |                      |              |   |
|       |                      |              |   |
|       |                      |              |   |
|       |                      |              |   |
|       |                      |              |   |

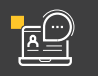

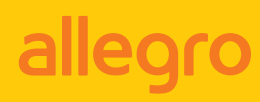

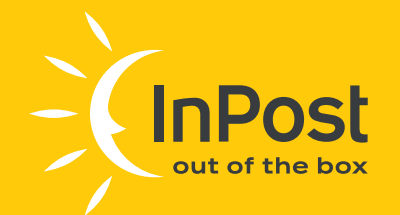

Po poprawnym zalogowaniu się i powiązaniu kont zostaniesz poinformowany komunikatem **"Udało się"**:

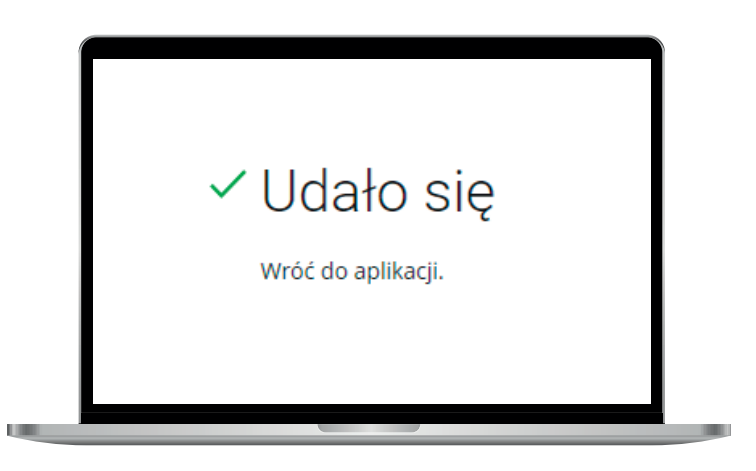

Zamknij zakładkę Allegro i wróć do Managera Paczek InPost. Następnie zatwierdź powiązanie kont przyciskiem **"GOTOWE"**. **Powiązanie może potrwać nawet kilka minut:** 

| Konto                                              | × |
|----------------------------------------------------|---|
| Postępuj zgodnie ze instrukcją na stronie allegro. |   |
| Gotowe                                             |   |
|                                                    |   |
|                                                    |   |

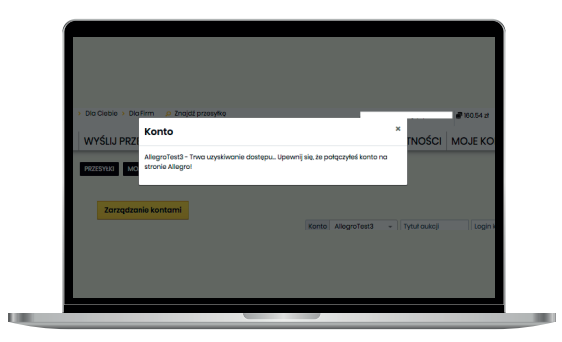

Gotowe – Twoje konto Allegro i Managera Paczek zostały powiązane!

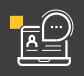

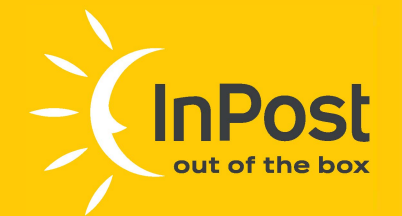

## Tworzenie przesyłek ALLEGRO INPOST

- 1. Zaloguj się do Managera Paczek
- 2. W zakładce "IMPORT ALLEGRO IN POST" możesz filtrować przesyłki według ich typu określanego przez kupującego w formularzu dostawy:
  - · Allegro Paczkomat 24/7 In Post (przedpłata)
  - · Allegro Paczkomat 24/7 InPost (za pobraniem)
  - · Allegro miniKurier24 In Post (przedpłata)
  - · Allegro miniKurier24 InPost (za pobraniem)
  - · Allegro Kurier24 In Post (przedpłata)
  - · Allegro Kurier 24InPost (za pobraniem)

Wyniki można filtrować także wg: tytułu aukcji, loginu kupującego, statusu płatności oraz powiązanego konta Allegro.

|                                                | MOJE PRZ  | ESYŁKI INSTO                | RE ALLEGRO I     | PŁATNOŚCI N      |                     | _             |
|------------------------------------------------|-----------|-----------------------------|------------------|------------------|---------------------|---------------|
| Przzsnu 🖉 wole zaczław                         | ooligii 🧧 | MPORT ALLEGRO INPOS         | ZAMÓWIENIA ALLEG | RO               |                     |               |
| Zarządcanie konkami                            |           |                             |                  |                  | last resided prompt | eye kilmanali |
| Table                                          |           |                             | 111110           | 900.0            | arrangelor .        | _             |
| Akgett                                         |           |                             |                  | Niev             | vygenerowane Wyger  | nerowane      |
| Nil Manutha                                    | main lain |                             |                  | tion in install  | (Line)              |               |
| Assigns Paramania 24/7 th Para (providence)    | (Infinery | / Stational gray dokie      | - (61            | 2013-02-30 2025- | 0.30 10 - 3         | Deceman       |
| Allegre Paulkometel 24/9 in Part (possesplata) |           |                             |                  |                  |                     |               |
| Alleges Pacakometrii 54/7 mPost (na pobranien  |           | ingt stigst                 | Picet of         |                  | -                   |               |
| Allegre miniKumur24 imPeat (providelate)       | 107943    | <ol> <li>Sealing</li> </ol> | 0.0712-0         | - ANTER          | 26 \$ 00000 A =     |               |
| Allegen meridiaris/24 orthast (pa pateraritem) |           |                             |                  |                  |                     |               |
| Alleges Aurile/24 InPost sproydpints)          | 27243     | 1                           | Access parts     | - ALEYS Q        | - Ac 00000 M        |               |
| Allages Riple/24 inPost [24 potnasiem]         |           |                             |                  |                  |                     |               |
| 12 min A 1 HE                                  | 154622248 | 1                           | WAVE NOT         | - MAPLQ          | 59-9-00000 d        |               |
|                                                |           |                             |                  |                  |                     |               |

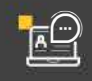

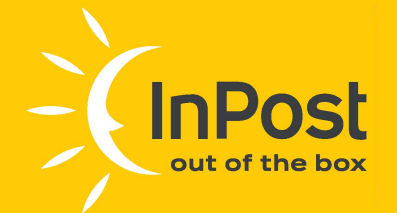

!

#### Uwaga

Przy tworzeniu przesyłki Allegro miniKurier24 InPost należy pamiętać, że są to małe przesyłki do 10 kg o sumie 3 boków nie większej niż 160cm. Dodatkowo w cenie usługi znajduje się gwarancja ubezpieczenia przesyłki w wysokości 5 tys. zł oraz darmowy zwrot. Przy tworzeniu przesyłki Allegro Kurier24 InPost automatycznie przypisywany jest jej gabaryt C (41x38x64cm). Zalecamy, aby przesyłki spełniające dopuszczalny rozmiar Allegro Kurier24 In Post, jednak przekraczające wymiary gabarytu C nadawać osobiście w PaczkoPunkcie lub poprzez odbiór kurierski. Allegro Kurier24 InPost to duże przesyłki aż do 30 kg o sumie 3 boków nie większej niż 160cm z gwarancją ubezpieczenia w wysokości 5 tys. zł oraz darmowy zwrot w cenie usługi. Aby zwiększyć kwotę ubezpieczenia, należy wybrać wyższe ubezpieczenie z listy.

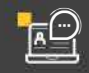

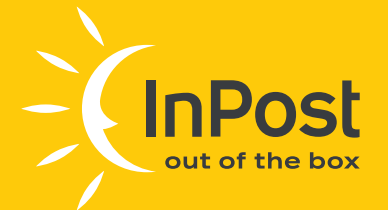

### Wskazówki

#### **PONOWNE GENEROWANIE ETYKIETY**

Istnieje możliwości odfiltrowania zamówień Allegro, na które utworzone zostały przesyłki w naszym systemie. Zamówienia można odfiltrować w zakładce: "WYŚLIJ PRZESYŁKI -> IMPORT ALLEGRO PACZKOMATY 24/7" oraz "ALLEGRO -> IMPORT ALLEGRO INPOST", w kolumnie "Wygenerowane" – za pomocą znacznika tak lub nie.

#### ZMIANA DANYCH KUPUJĄCEGO

Dane kupującego są pobierane z platformy Allegro. Na etapie generowania etykiety istnieje możliwość edycji numeru telefonu, gabarytu w jakim przesyłka zostanie nadana (za wyjątkiem usługi Allegro Kurier24 InPost) oraz opcjonalnie ubezpieczenia.

#### ZMIANA KWOTY POBRANIA

Dla przesyłek za pobraniem widoczna jest kwota pobrania, jaką będzie musiał opłacić kupujący przed odbiorem paczki. Na tym etapie tworzenia przesyłki można ją edytować.

Przyciski "SZCZEGÓŁY" oraz "WYDRUKUJ" dotyczą jedynie danych transakcji z Allegro.

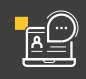

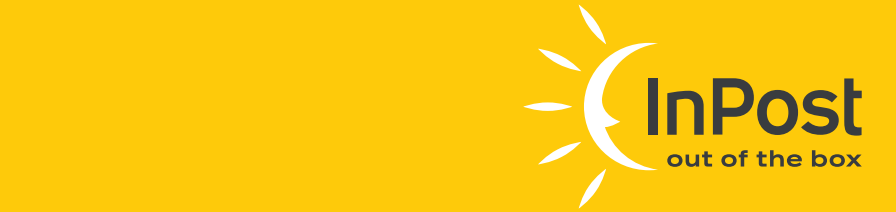

**3.** Wybierz przesyłki, które zostaną zaimportowane oraz określ ich sposób nadania.

|                                                                                     | whice the                                                                                                    |                  | ALLOND IN OUT                     | Demonstrate        |                          |                                   |
|-------------------------------------------------------------------------------------|----------------------------------------------------------------------------------------------------|------------------|-----------------------------------|--------------------|--------------------------|-----------------------------------|
| Zarządzanie kontan                                                                  | 4                                                                                                    |                  |                                   |                    |                          | Jak nadial przesyłkę Allegn       |
| Konto                                                                               | 75141                                                                                                    | ukcji            | Login ku                          | pującego           | Status przes             | yttd                              |
| Allegro3                                                                            |                                                                                                    |                  |                                   |                    | Newyger                  | verowane Wygenerowane             |
| Typ przesyłki                                                                       |                                                                                                    | Status platności |                                   |                    | Data transkacji          | Limit                             |
| Allegro Paczkomatł                                                                  | 9.24/7 InPost (przedpłata)                                                                                           | + Oplacone / Pia | itność przy odbiorze              |                    | 2023-09-30 - 2023-10-30  | - Szukaj                          |
|                                                                                     |                                                                                                    |                  |                                   |                    |                          |                                   |
| Centra treavante                                                                    | ij Baambar                                                                                                    | Talahan          | Login allogra                     | Puesta             | allalaru                 | Deskelkewe ostereres Akoja        |
| 2023-10-27<br>14:38-41                                                              | A                                                                                                    | 48 054827243 9   | abageo-text2                      | Wybierz punkt      | ~ MAPA Q                 | 00 5 000.00 zt                    |
| 9929-10-28<br>10-32-04                                                              | A 7                                                                                                    | 48 654827243 ?   | ologra text2                      | Wybierz punkt      | ~ MAPA <b>Q</b>          | Do 5 000.00 H                     |
| Zaznacz wszyst                                                                      | kio                                                                                                    |                  |                                   |                    | -                        | 2 2 4 4 9 9 9 4                   |
| TYP PRZESYLKI                                                                       |                                                                                                    | SPOSÓB NADAI     | w.A.                              |                    |                          |                                   |
| Paczkom                                                                             | ot® 24/7                                                                                                    | Notion przes     | ylkę w PoczkoPunk                 | - Sprawdl gdd      | e motesz nadać przesyłkę |                                   |
| Oliviteducare, in aspecte                                                           | atore/are stell advantage atrivativy <b>Deg</b>                                                                      | Nadam pra        | esytkę przez Paczk                | omatē              |                          | headconnaith 24/1 today           |
| Regularisis divisionale<br>unitary discretarias patenty<br>Desputarisis divisionale | a ustugi "Allegro Paczkonstili indeat<br>lek w normash Allegro Greati zamasis<br>Ushaj odbiorg przesytek przez kuria | dodatkowo        | ecenie odbioru - pr.<br>5 płatna) | zesyłkę odbierze i | curier InPost (usługa    | Providential and infend as a sec- |
| DOG TO A YORK WHO FOR                                                               | rat Pono Todousco 4, 35-727 Krakov, r                                                                                | Nadam prz        | esylkę w PaczkoPu                 | nkcie              |                          |                                   |
| KOSZT PRZESYŁKI                                                                     | -00 zł                                                                                                    |                  | KOTZT NADANIA U                   | .00 21             | _                        |                                   |
| DUSTIONE DISTURY OF                                                                 | 201.21.0                                                                                                    |                  | casaay nasczania op               | tot za nadanie     | *                        |                                   |

Nadam przesyłkę przez Paczkomat® - wybieramy te opcję w przypadku nadania przesyłki w preferowanym automacie Paczkomat

**Utworzę zlecenie odbioru** – wybieramy tę opcję w przypadku, gdy chcemy, aby przesyłkę odebrał kurier InPost (usługa dodatkowo płatna)

**Nadam przesyłkę w PaczkoPunkcie** – wybieramy tę opcję w przypadku nadania przesyłki w preferowanym PaczkoPunkcie

### Uwaga

allegro

Koszt podjazdu kuriera zależy od ilości nadanych przesyłek. Szczegóły dostępne na stronie www InPost.

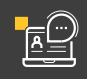

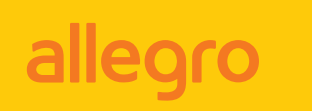

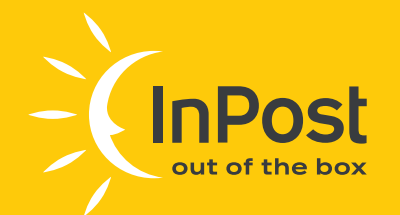

4. Po wybraniu sposobu nadania całość potwierdź przyciskiem "PRZYGOTUJ".

|                                                                                                    | PRZESYŁKI M                                                                                                    | DJE ZLEGENIA GOBIORU                                                                                                    | PORT ALLEGRO INPOS                                                                                                    | ZAMÓWIENIA ALLE               | 380                                                                                                    |                                                                                                    |                                          |
|----------------------------------------------------------------------------------------------------|----------------------------------------------------------------------------------------------------|----------------------------------------------------------------------------------------------------|----------------------------------------------------------------------------------------------------|-------------------------------|----------------------------------------------------------------------------------------------------|----------------------------------------------------------------------------------------------------|------------------------------------------|
| Zarządzanie                                                                                                    | kontami                                                                                                    |                                                                                                    |                                                                                                    |                               |                                                                                                    | Jak nadać przesy                                                                                                    | ikę Allegro?                             |
| Allegro3                                                                                                    | -                                                                                                    | Tytuł aukcji                                                                                                    | Logi                                                                                                    | n kupującego                  | Status p<br>Niewy                                                                                                    | rzesyłki<br>ygenerowane Wyger                                                                                         | serowane                                 |
| Typ przesyłki<br>Allegro Pacz                                                                                                    | komat® 24/7 InPost (przec                                                                                                    | (plata) v Opłacone /                                                                                                    | <sup>áci</sup><br>Platność przy odbic                                                                                                    | rze ~                         | Data transkacji<br>2023-09-30 - 2023-10                                                                                               | 0-30 v                                                                                                    | izukaj                                   |
| Data                                                                                                    | transakoji Rozmiar                                                                                                    | Telefon                                                                                                    | Login allegro                                                                                                    | Punkt                         | adbioru                                                                                                    | Dedatkowa ochrona                                                                                                    | Akoje                                    |
| □ *                                                                                                    | A== 7                                                                                                    | +48 054827243                                                                                                    | 7 allegro-text2                                                                                                    | Wybierz punkt                 | ~ мара <b>Ф</b>                                                                                                    | Do 5 000.00 zt v                                                                                                    | -                                        |
| <b>2</b>                                                                                                    | 03-10-29<br>05254 A 1                                                                                                    | +48 054827243 1                                                                                                    | 2 allegro-text2                                                                                                    | Wybierz punkt                 | ~ MAPA <b>Q</b>                                                                                                    | Do 5 000.00 zt ~                                                                                                    |                                          |
| Zaznacz                                                                                                    | wszystkie                                                                                                    |                                                                                                    |                                                                                                    |                               |                                                                                                    | 1 2 9 4 6                                                                                                    |                                          |
| TYP PRZESYLKI<br>Constraints<br>Obviolations<br>Obviolations<br>Ob | czkomat® 24/7<br>In separater fam tip i despti ge d<br>udziazaria ustaji "Aligan Pacifiar<br>ini pravjet w ramach Aligan Smo<br>wisicare u utrag dibinu genzenijek<br>kronie przy ul Pare Tadauce 4. 10-72 | SPOSÓB NAI<br>Nadam pr<br>Landrig Begelamb Harderski unlag<br>at 8 Jahrst felabolog presidenski presidek<br>U senskalar unlag antiken y presidek<br>U senskalar velke secondation Jahrstein<br>9 tradeke, velke secondation Jahrstein<br>9 tradeke, velke secondation Jahrstein | DANIA<br>zesyfkę przez Poczko<br>w obiekti 24/7 przez InD<br>b. z oc.<br>Obiodotomie nie d<br>mez kuleru, słowalacem, h<br>stawarz przez Mołet Sa. zo<br>zetwarzenie donych osobo | m                             | Vialicka 28, VMAP<br>nyfel nedewanych w remech u<br>reie Alegropt is I o.c. w romoch<br>reikuery<br>bowych nodowodw przeytek d<br>ści | A Q<br>alugi Allegro Pecekerrostili 24/7, to<br>A Alegro Smort, przy czym jeżeli p<br>o ouzomotów Pocekomotili jest m | khe<br>ray zkocaniu<br>Post sp. z c.o. z |
| KOSZT PRZESY<br>DOSTĘPNE SRO                                                                                                    | EKI 8.99 Zł                                                                                                    |                                                                                                    | Zasady naliczani<br>przesylki kurieren                                                                                                    | 0.00 zł<br>z opłat za nadanie | ۶                                                                                                    |                                                                                                    |                                          |

#### UWAGA!

Utworzona została **nowa zakładka: "ALLEGRO > ZAMÓWIENIA ALLEGRO"**, w której będziesz mógł wyświetlić oraz wyszukać numery obsłużonych formularzy po zakupowych Allegro wraz z przesyłkami utworzonymi na te zamówienia.

|       | sakcji Allegro                                                 |                                          |                 | Data od Data do<br>2023-09-30 | Limit<br>10 v Szukaj |
|-------|----------------------------------------------------------------|------------------------------------------|-----------------|-------------------------------|----------------------|
|       | Adres email transakcji Aliegro ?<br>(dawniej numer zamówienia) | llość przysługujących<br>przesyłek Smart | Numer przesyłki | Typ przesyłki                 | Data zamówienia      |
| D jnt | q3pjv+1cbc42cc8@user.allegrogroup.pl                           | 0                                        |                 |                               | 23.10.2023 17:28:09  |
| D jn  | fq3pjv+704affle&@user.allegrogroup.pl                          | 0                                        |                 |                               | 2330.202317.25.59    |
| D jn  | fq3pjv+7e44a769@user.allegrogroup.pl                           | 0                                        |                 |                               | 19.10.2023 14:10:04  |
| D jr  | fq3pjv+141f9e3f6@user.allegrogroup.pl                          | 1                                        |                 |                               | 19.10.2023 09:16:51  |

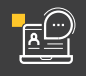

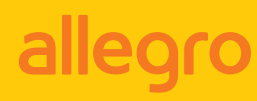

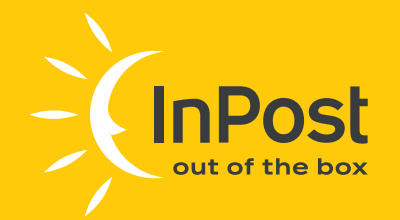

W następnym kroku pojawi się komunikat o pomyślnym utworzeniu przesyłek wraz z przyciskiem przenoszącym do zakładki **"PRZESYŁKI ALLEGRO"**.

|               |                      | AZESTENI MO        | Pomyślnie u<br>Paczkomate | utworzono 1 pr<br>© 24/7 InPost 5 | zesyłkę Allegro<br>Smart |                      |                   |             |
|---------------|----------------------|--------------------|---------------------------|-----------------------------------|--------------------------|----------------------|-------------------|-------------|
| Zarządzanie   | kontami              |                    |                           |                                   |                          |                      | Jak nadać przesył | kę Allegro? |
| Konto         |                      |                    |                           | Przesyłki Allo                    | egro                     | Status p             | rzesylki          |             |
| Allegro3      |                      | *                  |                           |                                   |                          | Niewy                | generowane Wygen  | erowane     |
| Typ przesyłki |                      |                    | Status platności          |                                   |                          | Data transkacji      | Limit             |             |
| Allegro Pacz  | komat® 24/           | /7 InPost (przedpł | ata) • Opłacone / Pł      | atność przy odbio                 | irze *                   | 2023-09-30 - 2023-10 | -30 * Si          | rukaj       |
| Date          | i transakoji         | Rozmiar            | Telefon                   | Login allegro                     | Punkt                    | odbieru              | Dodatkowa ochrona | Akcje       |
|               | 23-10-26<br>12:25:58 | A_ * ?             | +48 654827243 ?           | oliegro-test2                     | Wybierz punkt            | ~ MAPA <b>Q</b>      | Do 5 000.00 zt. + | •           |
|               | 03-10-28<br>12:09:38 | A_ * ?             | +48 654827243 ?           | aliegro-test2                     | Wybierz punkt            | ~ МАРА <b>9</b>      | Do 5 000.00 zt +  |             |
|               | 03-10-28<br>152:39   | A_ * ?             | +48 654827243 ?           | allegro-test2                     | Wybierz punkt            | ✓ МАРА ♥             | Do 5 000.00 zt +  |             |
|               |                      |                    |                           |                                   |                          |                      |                   |             |

### Uwaga

Określenie sposobu nadania paczki jest wiążące. Nie ma możliwości zmiany sposobu nadania dla już przygotowanej etykiety. Aby zmienić sposób nadania, niezbędne będzie ponowne jej wygenerowanie ze zmienionym sposobem nadania.

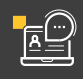

!

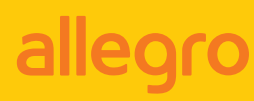

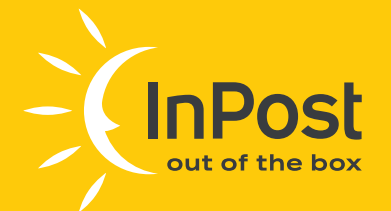

#### 5. Opłacenie przesyłki

Przed wydrukowaniem etykiety należy opłacić przesyłki. Możesz to zrealizować przez kliknięcie przycisku **"OPŁAĆ"** znajdującego się w kolumnie **"AKCJE"**.

Przy opłacaniu większej ilości przesyłek można skorzystać z opcji **"ZAZNACZ WSZYSTKIE"** i opłacić wszystkie przesyłki jednocześnie. Po kliknięciu pojawi się okno potwierdzające płatność.

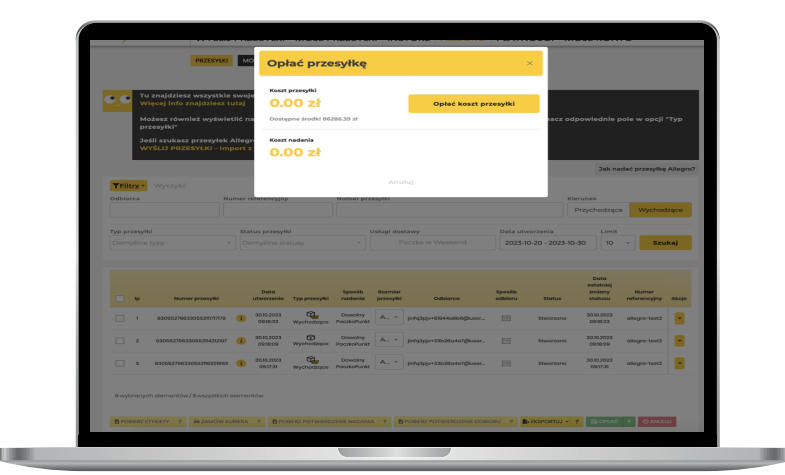

#### Uwaga

W przypadku przesyłek SAMART! gdy koszt przesyłki wynosi 0,00 zł, kliknięcie w przycisk "OPŁAĆ" jest jedynie potwierdzeniem transakcji, nie oznacza to, że środki zostaną pobrane z konta.

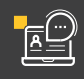

!

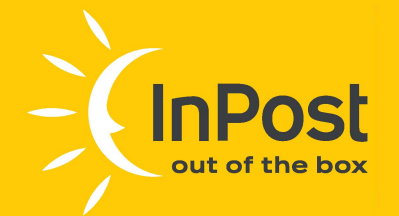

!

#### Uwaga

Gabaryt przesyłki Allegro Paczkomat 24/7 InPost można zmienić do momentu opłacenia paczki. Aby sprawdzić szczegóły przesyłki (np. numer telefonu lub wysokość kwoty pobrania), wystarczy najechać kursorem na ikonę "i" przy numerze paczki - informacje te wyświetlą się w dodatkowym oknie.

Aby wygenerować etykietę w PDF należy kliknąć w **"AKCJE"** opłaconej przesyłki i wybrać opcję **"DRUKUJ ETYKIETĘ"**, a następnie określić jej format (A4 lub A6P).

Wydrukuj pobraną etykietę i trwale umieść ją na przesyłce.

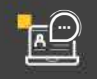

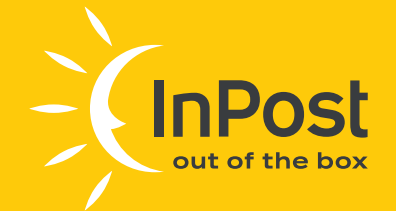

!

## Zamawianie kuriera – zlecenie odbioru przesyłek

#### Uwaga

Zamówienie kuriera InPost po odbiór przesyłek dostępne jest tylko dla paczek, dla których sposób nadania określono jako: "Utworzę zlecenie odbioru – przesyłkę odbierze kurier InPost". Odbiór przesyłek przez Kuriera można zlecić jedynie dla zweryfikowanego i aktywowanego punktu odbioru.

W zakładce **"ALLEGRO -> PRZESYŁKI"** zaznacz paczki, które mają zostać odebrane przez kuriera oraz kliknij przycisk **"ZAMÓW KURIERA"**:

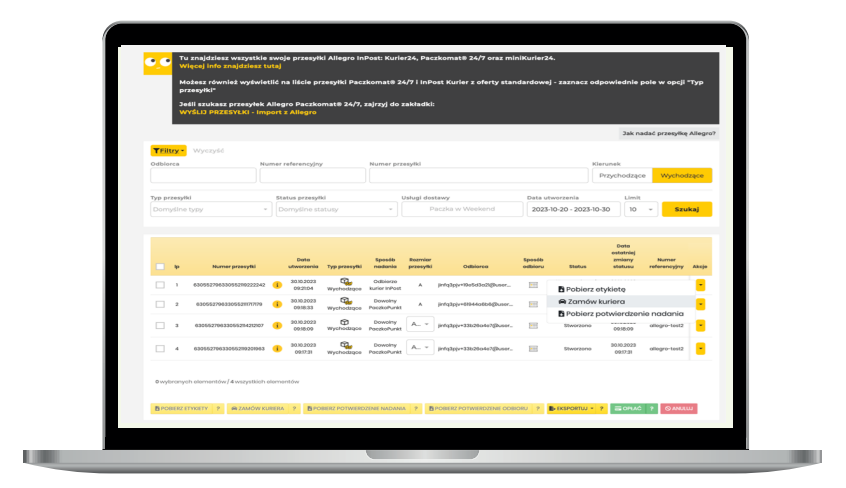

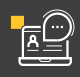

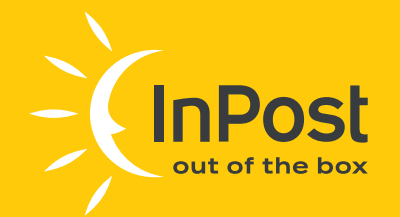

Po kliknięciu pojawi się okno, w którym należy wybrać punkt odbioru oraz dodać ewentualne wskazówki dla kuriera InPost.

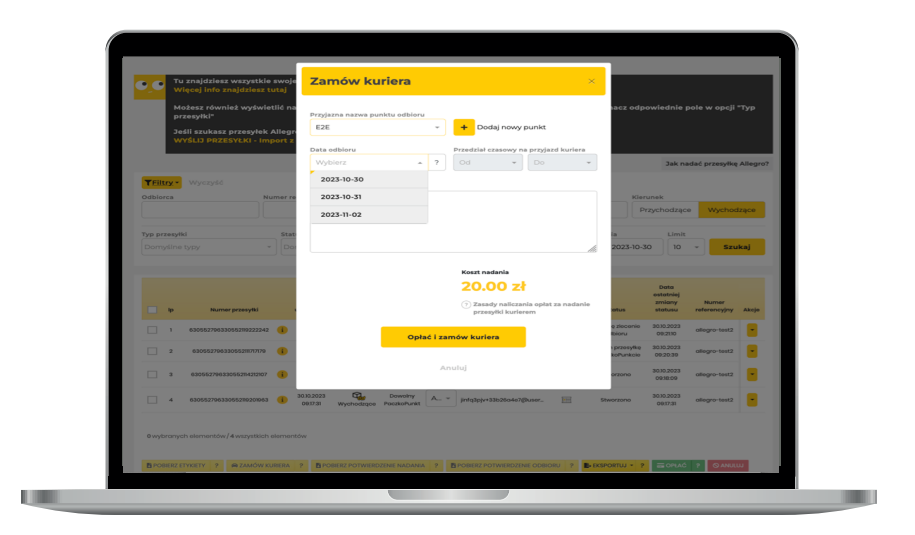

### Pamiętaj

Koszt podjazdu kuriera zależy od ilości nadanych przesyłek. Szczegóły dostępne na stronie www InPost.

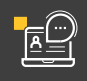

i

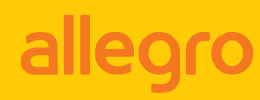

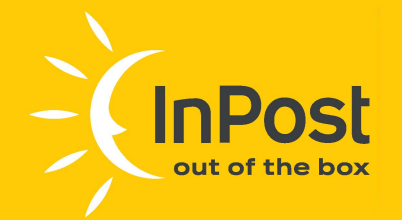

Utworzone zlecenie odbioru jest dostępne w zakładce "ALLEGRO MOJE ZLECENIA ODBIORU".

W kolumnie **"AKCJE"** przy stworzonym zleceniu odbioru dostępny jest przycisk **"Pobierz"**, dzięki któremu możliwe jest **pobranie dokumentu potwierdzającego nadanie przesyłek.** Dokument ten podpisuje pracownik InPost podczas odbioru paczek.

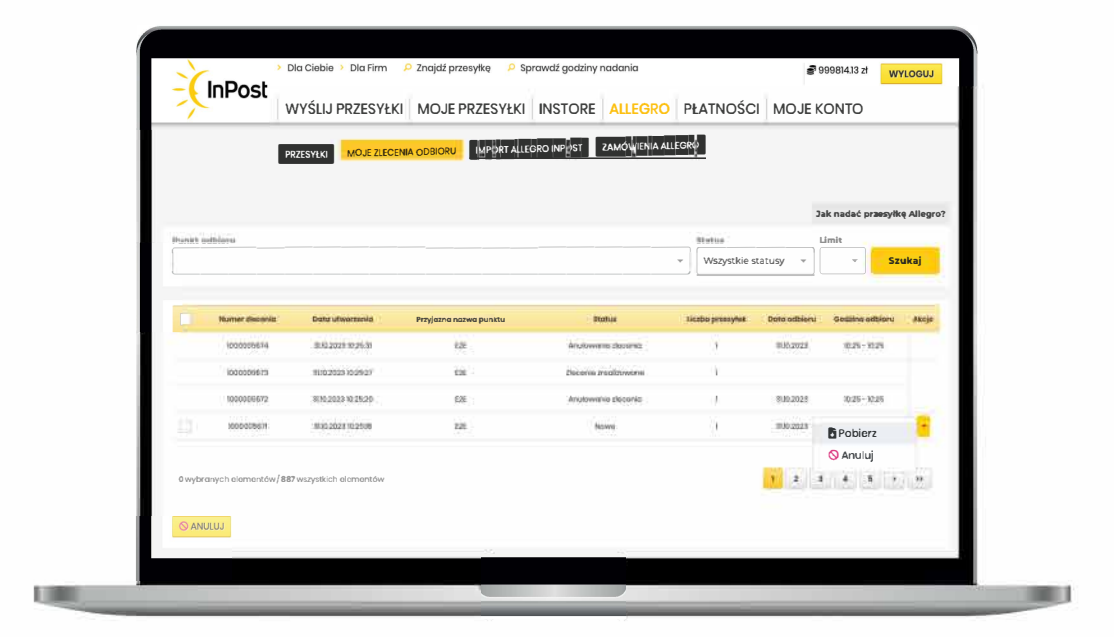

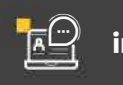

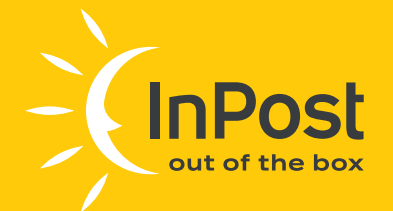

## Paczki Allegro InPost zawsze z opcją darmowego zwrotu

Jeśli zdecydowałeś się na zwrot swojej przesyłki, masz 14 dni na kliknięcie przycisku **"ZWROT"** (licząc od momentu odebrania przesyłki) i potem kolejne 14 dni na zwrócenie paczki. Darmowy zwrot dostępny jest wyłącznie dla zarejestrowanych użytkowników Allegro.

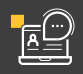